# Ordering uniforms

https://wal-martuniforms.com/

1. You will receive an email with your login information

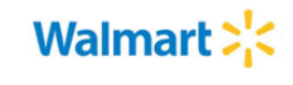

Introducing the New Walmart Uniform Store!

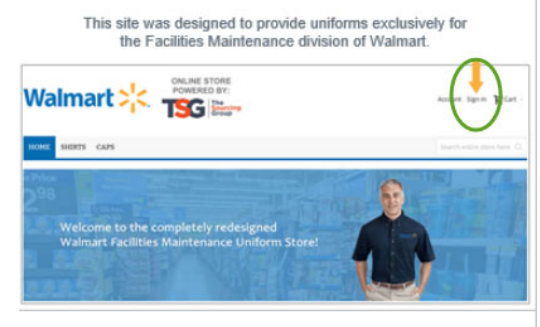

To sign in and order: Go to <u>wal-martuniforms.com</u>. Click Sign In at top right. Sign in using your Walmart email. Your password is: Walmart2020!

If you have any trouble logging in, please click the Forgot Your Password link on the Sign In page to reset your password.

- a. This will include your password
- 2. Click on link located in the middle of your email you received
  - a. This will redirect you to the online ordering site
- 3. Enter your email address and the password listed on the email you received - $\rightarrow$  Click Sign In

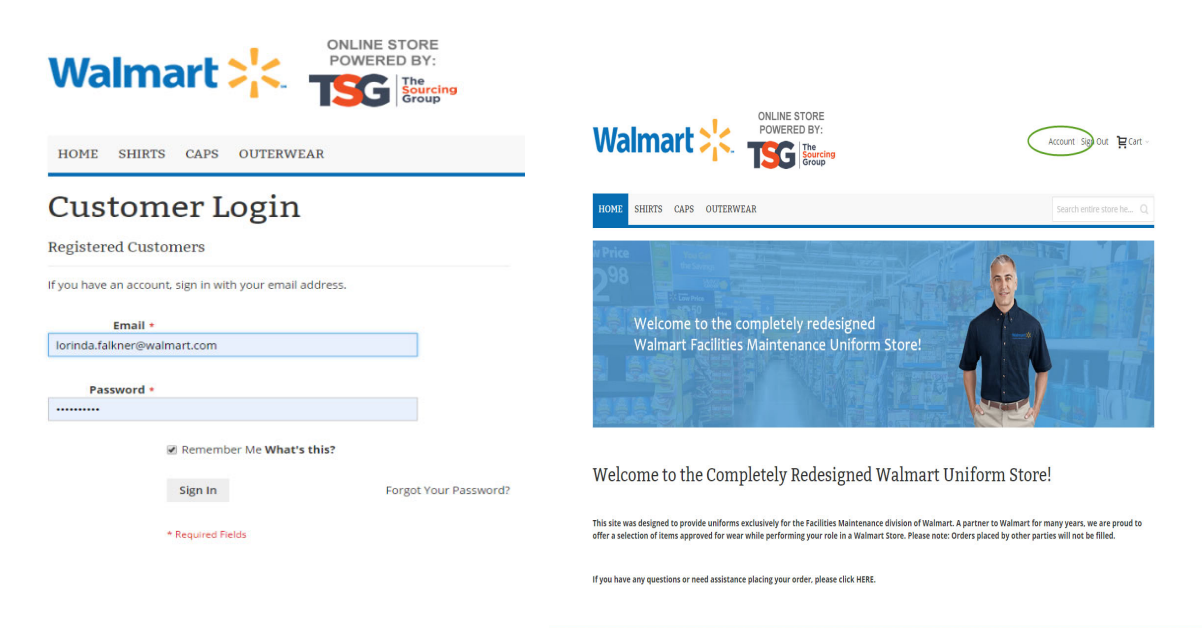

4. Next, click **Account** (located at the top right of the page)

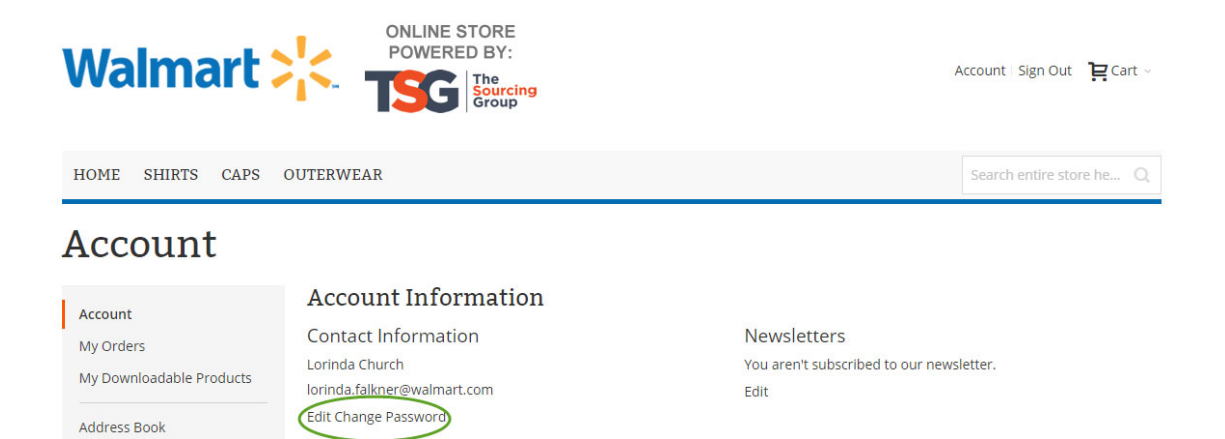

5. Click Edit Change Password

Account Information

6. Scroll down to **Current Password** Section (your current password is the password that is listed on your email)

| Edit Account                             | t Information                                 | n                                                                                           |
|------------------------------------------|-----------------------------------------------|---------------------------------------------------------------------------------------------|
| Account                                  |                                               | Account Information                                                                         |
| My Orders                                | Name Prefix                                   |                                                                                             |
| My Downloadable Products                 | First Name *                                  | Lorinda                                                                                     |
| Address Book<br>Account Information      | Last Name *                                   | Church                                                                                      |
| Stored Payment Methods                   | Name Suffix                                   | lorinda.falkner@walmart.com                                                                 |
| My Product Reviews                       |                                               |                                                                                             |
| Newsletter Subscriptions                 |                                               | Change Email                                                                                |
|                                          |                                               | Change Password                                                                             |
| Compare Products                         |                                               | Change Password                                                                             |
| You have no items to compare.            | Current Password +                            |                                                                                             |
|                                          | New Password *                                |                                                                                             |
| Recently Ordered                         | (                                             | Password Strength: No Password                                                              |
| Port & Company - Ladies Essential<br>Tee | Confirm New Password *                        |                                                                                             |
| Add to Cart View All                     | If you created this account using A password. | mazon Ray, you might not know your site password. Request a password to change your account |
|                                          |                                               | Save Go back                                                                                |

- 7. Type your New Password and Confirm New Password
- 8. Click Save

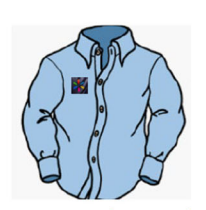

### **Branded Uniform Shirts**

- New Shirts in first 30 days
- Annual
- Replacement Shirts Annually (on your anniversary with Walmart)
- 5 work shirts + 1 PPE approved shirt (6 shirts total)
- Order at https://www.walmartuniforms.com/

Caps

- New cap in first 30 days
  - Annual Replacement Caps Annually (on your anniversary with

L

- Walmart) • 1 cap • Order at
  - https://www.walmartuniforms.com

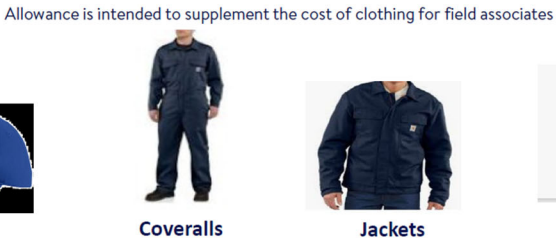

- For New Associates when Seasonally Appropriate
- As needed, but no more than every 2 years (on your anniversary with Walmart)
- \$125 Purchase w/ Walmart Credit
  - card

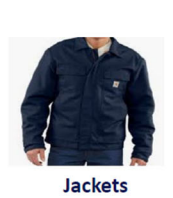

### For New Associates when Seasonally Appropriate

- As needed, but no more than every 2 years (on your anniversary with Walmart)
- \$100 • Order at https://www.wal
  - martuniforms.com/

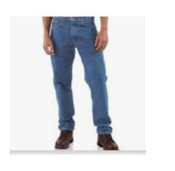

# Pants

- New Pants in first 30 days
- Annual Replacement Pants
- Annually (on your anniversary with Walmart)
- Up to 5 Pairs (Jeans or Canvas)
- \$150 (this is a shared budget with boots)
- Purchase w/ Walmart Credit card

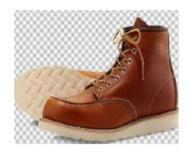

#### Boots

- New Boots in first 30 days
- Annual
- Replacement Boots Annually (on your anniversary with Walmart)
- \$150 (this is a shared budget with pants)
- Purchase w/ Walmart Credit card
- All Credit Card Purchased Uniform Items to be reviewed by your direct supervisor for adherence to the policy & approval for reimbursement. For additional support, email insourcesupport@Walmart.com

Now you are ready to start ordering!

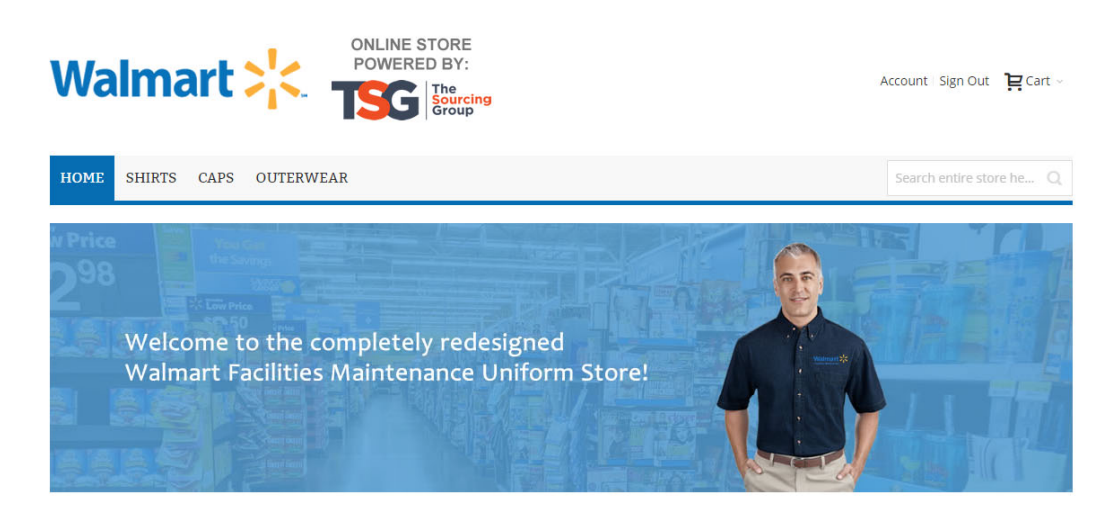

Welcome to the Completely Redesigned Walmart Uniform Store!

This site was designed to provide uniforms exclusively for the Facilities Maintenance division of Walmart. A partner to Walmart for many years, we are proud to offer a selection of items approved for wear while performing your role in a Walmart Store. Please note: Orders placed by other parties will not be filled.

If you have any questions or need assistance placing your order, please click HERE.

1. Choose the shirt tab to look at all the available shirts

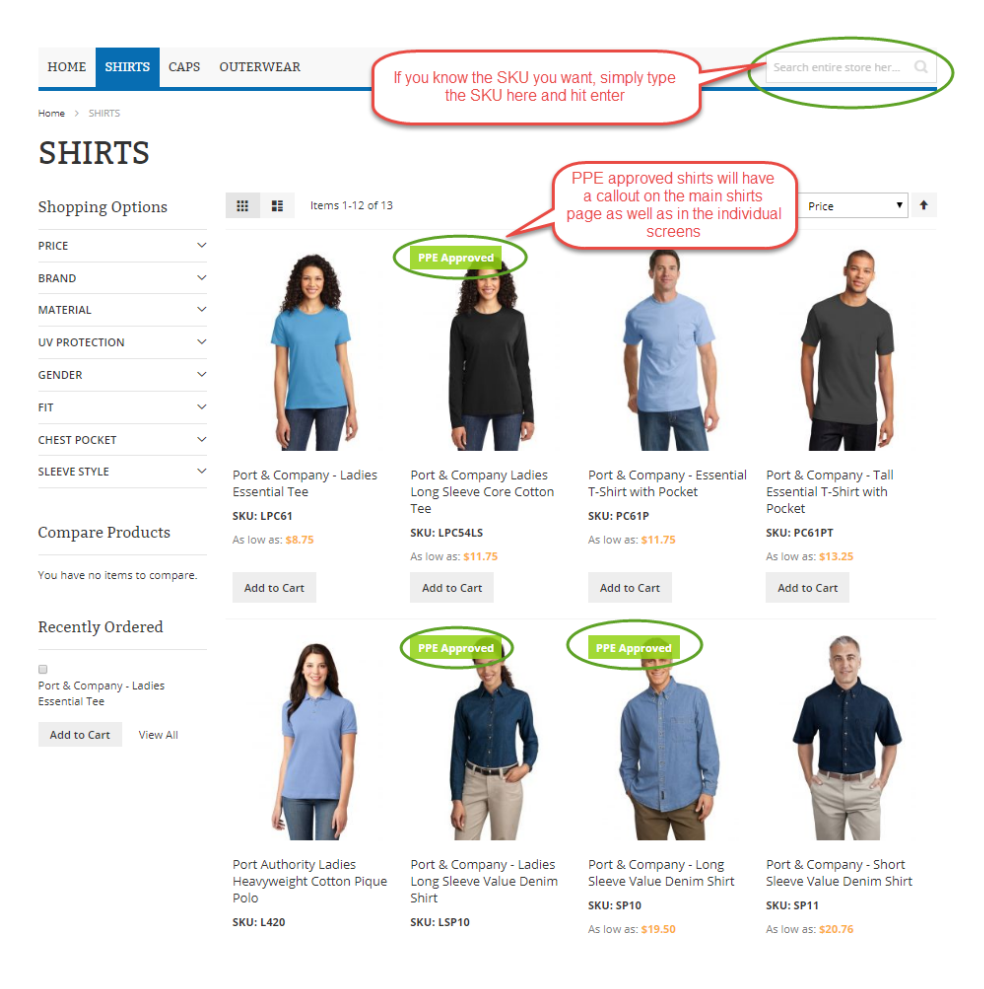

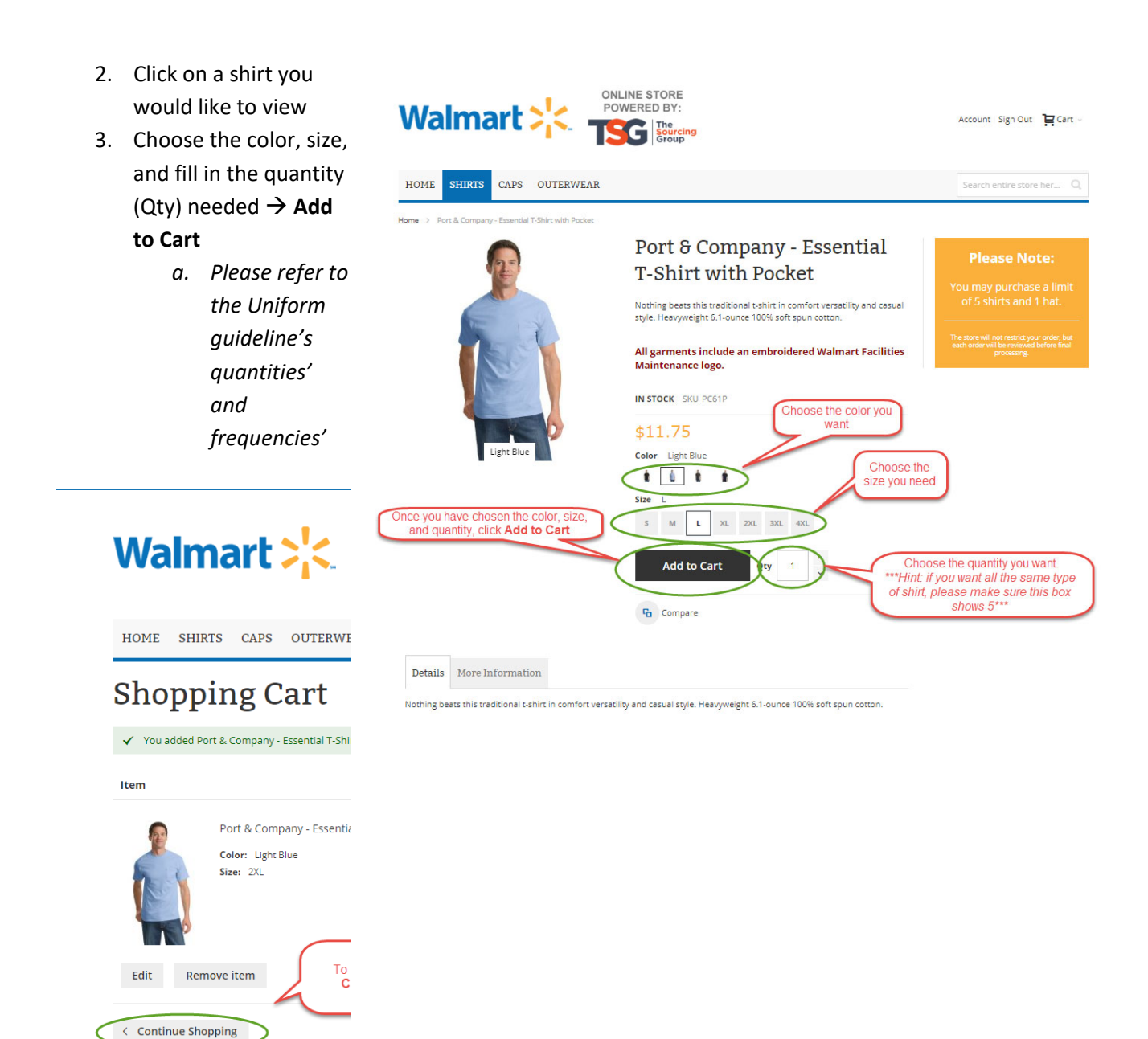

If you are not finished shopping, click **Continue Shopping** to continue looking for more. If you are finished shopping, click **Go to Checkout** 

- 4. You will need to fill out the shipping address of where you want your uniforms sent
  - a. one-time process unless you need to update your address

Address

| Street Address *  |                                            |
|-------------------|--------------------------------------------|
|                   |                                            |
| City *            |                                            |
| State/Province *  | Please select a region, state or province. |
| Zip/Postal Code * |                                            |
| Country *         | United States 🔹                            |
|                   | Use as my default billing address          |
|                   | Use as my default shipping address         |

5. Next time you place an order, your address will be auto populated in the shipping address like below

| Walmar                                                                                                    | t×k-                | ONLINE STORE<br>POWERED BY:<br>The<br>Sourcing<br>Group                                  |                      |                                                                                                    |   |
|----------------------------------------------------------------------------------------------------|---------------------|------------------------------------------------------------------------------------------|----------------------|----------------------------------------------------------------------------------------------------|---|
| Shipping Addres                                                                                                    | 2<br>Review & Payme | ents                                                                                     |                      |                                                                                                    |   |
| Lorinda Church<br>Iorinda.falkner@walmart<br>m<br>2608 SE J Street<br>Bentonville, Arkansas 727<br>United States<br>4797130646 | .co<br>716          | You only have to fill out the<br>address once and it will be<br>saved on file after that |                      | Drder Summary<br>Item in Cart                                                                       | ~ |
| + New Address<br>Additional Email                                                                                              | Address             |                                                                                          | lf y<br>user<br>on a | you want any additional<br>rs to receive notifications<br>approvals, type the email<br>address here |   |
| Enter Additional Email                                                                                                    |                     |                                                                                          |                      |                                                                                                    |   |
| Shipping Metho                                                                                                    | dS<br>Ground        | FedEx                                                                                    |                      | Click Next                                                                                          |   |

6. Fill out all appropriate items on the page and click **Next** 

| Walmart <mark>&gt;¦&lt;</mark> . | ONLINE STORE<br>POWERED BY:<br>TSC The<br>Sourcing<br>Group                                                                                                    |                                                                                                    |          |
|----------------------------------|----------------------------------------------------------------------------------------------------|----------------------------------------------------------------------------------------------------|----------|
| Shipping Review & Paye           | Please note: <b>both</b> fields are <b>requi</b><br>Manager Email: Type your current manag<br>Cost Center: Choose the appropriate cost c<br>Traditional or In Source | red<br>Jers email<br>enter whether                                                                                   |          |
| Manager Approval                 |                                                                                                    | Order Summary                                                                                                    |          |
| Manager Email * Mai.Kue@Walm     | nart.com                                                                                                    | Cart Subtotal                                                                                                    | \$8.75   |
| Cost Center * 44-9301 - In Sc    | ource T                                                                                                    | Shipping<br>FedEx - Ground                                                                                           | \$10.00  |
|                                  |                                                                                                    | Order Total                                                                                                    | \$18.75  |
|                                  | Place Order                                                                                                    | 1 Item in Cart                                                                                                    | ~        |
|                                  |                                                                                                    | Ship To:                                                                                                    | ¢        |
|                                  | Click <b>Place Order</b> once<br>everything has been filled in. This<br>will auto generate an email to you                                                           | Lorinda Church lorinda.falkner@wal<br>2608 SE J Street<br>Bentonville, Arkansas 72716<br>United States<br>4797130646 | mart.com |
|                                  |                                                                                                    | Shipping Method:                                                                                                    | ¢        |
|                                  |                                                                                                    | FedEx - Ground                                                                                                    |          |

- 7. You will have to type your managers email in the Manager Email box
  - a. Please make sure this is your managers Walmart email

## 8. Choose the appropriate Cost Center

# Payment Method

### Manager Approval

| Manager Email * |                       |
|-----------------|-----------------------|
| Cost Center *   | Please select         |
|                 | Please select         |
|                 | 44-8701 - Traditional |
|                 | 44-9301 - In Source   |

## 9. Click Place Order

10. Once you place your order, it will send an auto generated email to you and any other additional email addresses you included.